## 职称电子证照使用操作指南

一、 下载"上海人社" app

1、扫描二维码下载"上海人社"app。

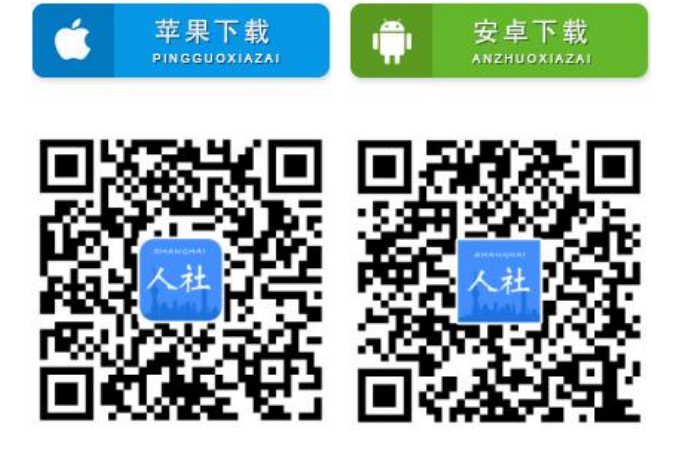

二、账号申请与登录

1、账号申请:目前提供三种渠道。

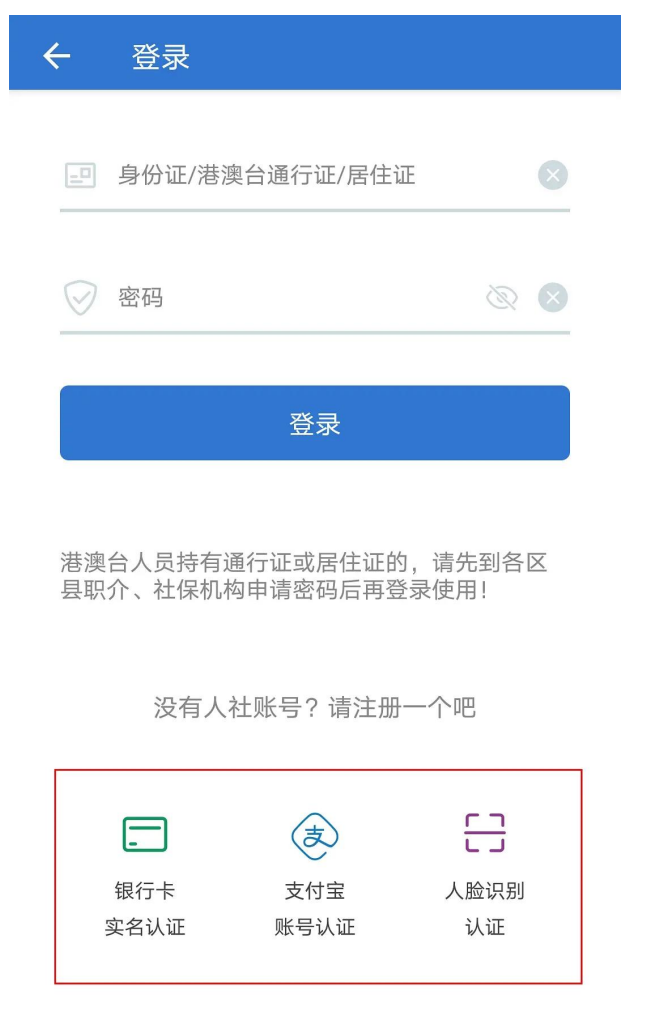

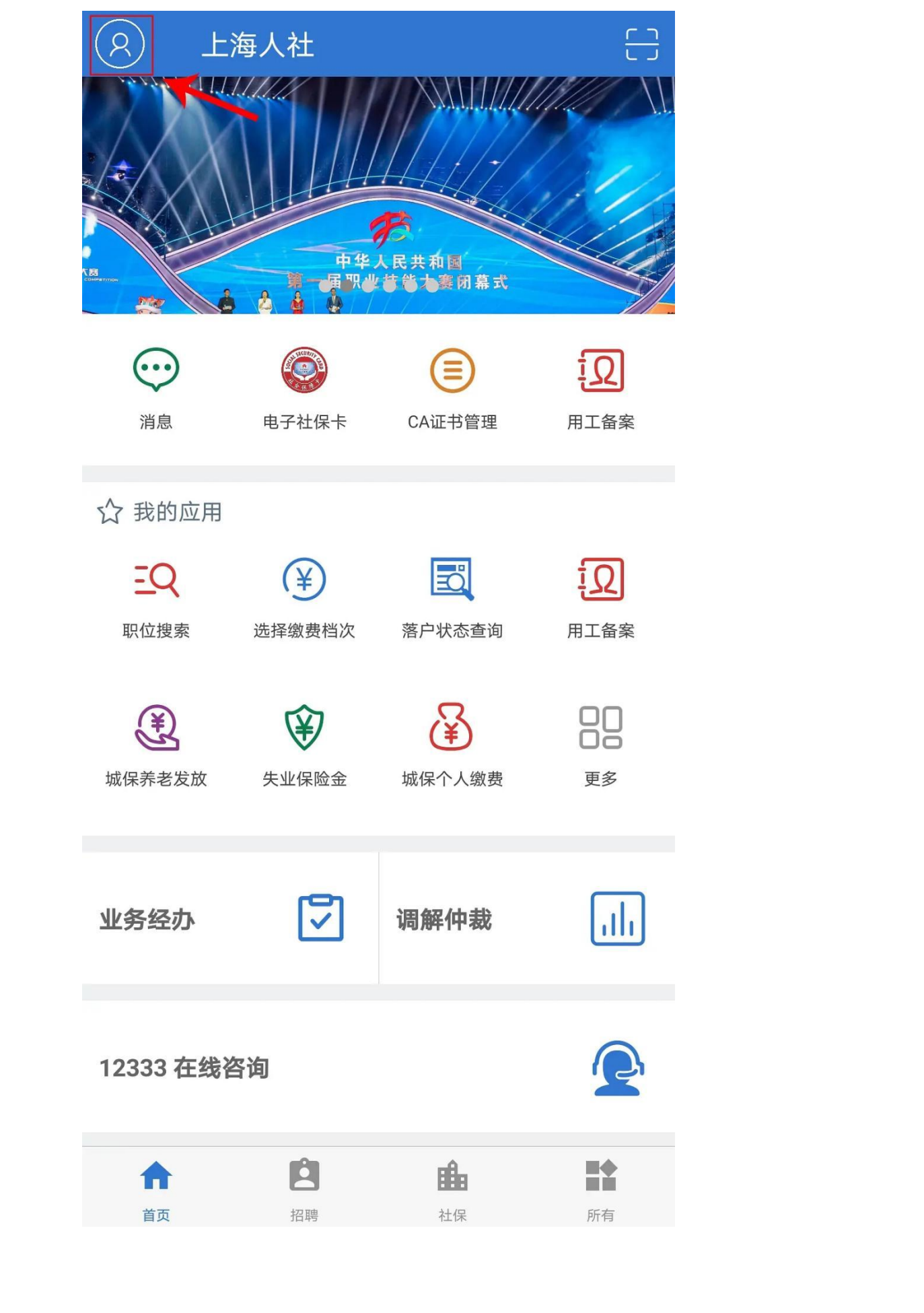

2、登录:点击首页左上角登录图标,进行登陆。

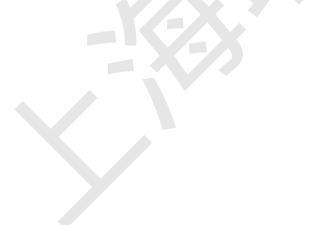

## 三、CA 证书申请

首次使用需申请 ca 证书。

1、首页-→ ca 证书管理-→ca 证书申领。

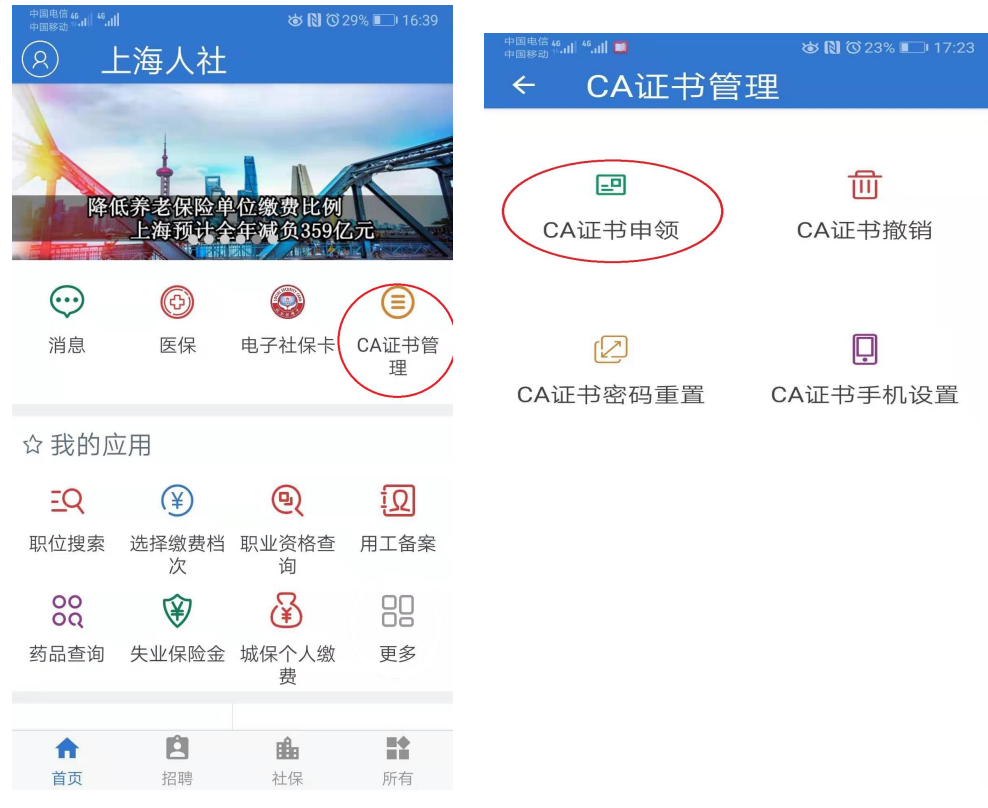

2、进行短信验证码验证,验证完毕后就申领成功了。

| 手机号码  |    |       |
|-------|----|-------|
| 短信验证码 |    | 获取验证研 |
|       |    |       |
|       | 确定 |       |
|       |    |       |
|       |    |       |

## 四、我的证照查看和下载

首页-→业务经办→我的-→我的证照, 点击证书列表 和分享到微信下载。

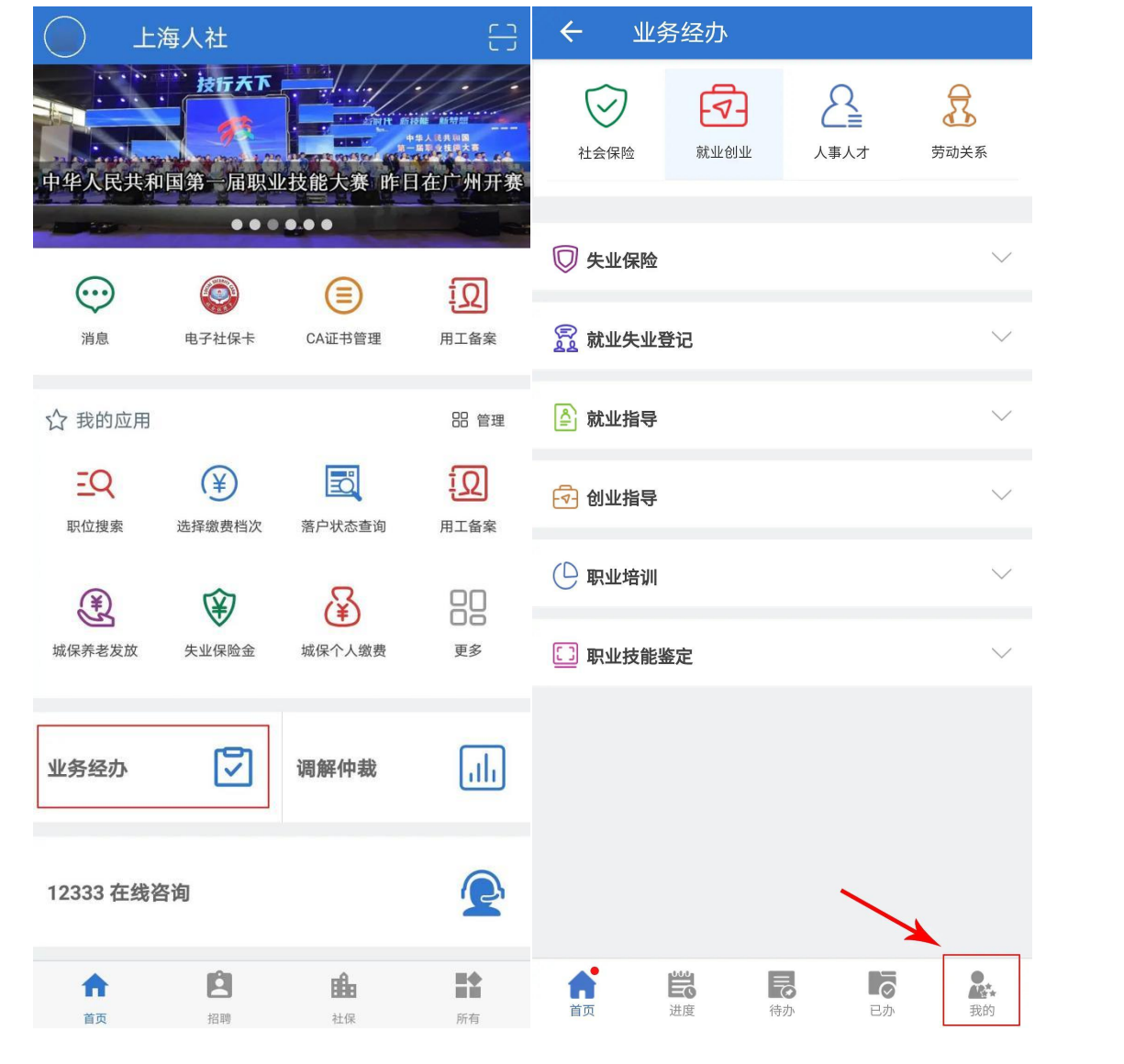

点击证书列表右侧的箭头可以进行亮证

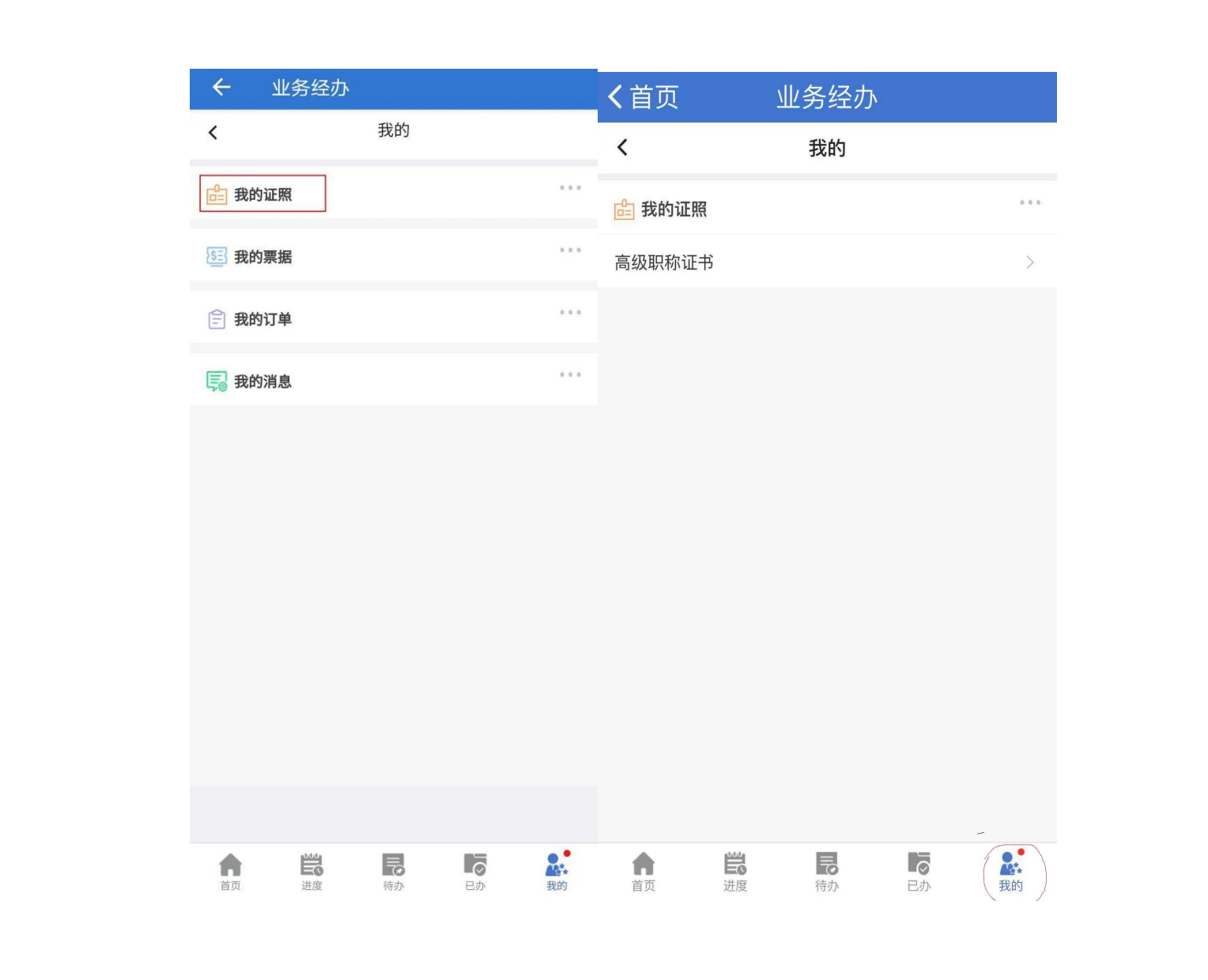

## 五、注意事项

1. 登陆后的账户为个人账户。

2. 亮证和证书上的二维码只能用上海人社 app 来扫描验证。

3. 上海随申办 app 上也可以下载和亮证。